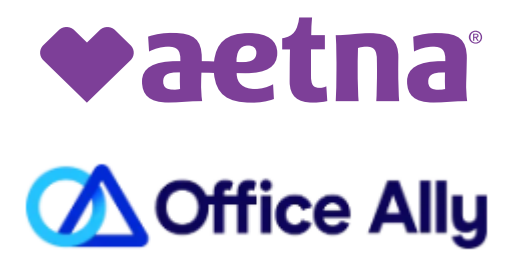

# How to register with Office Ally

February 2025

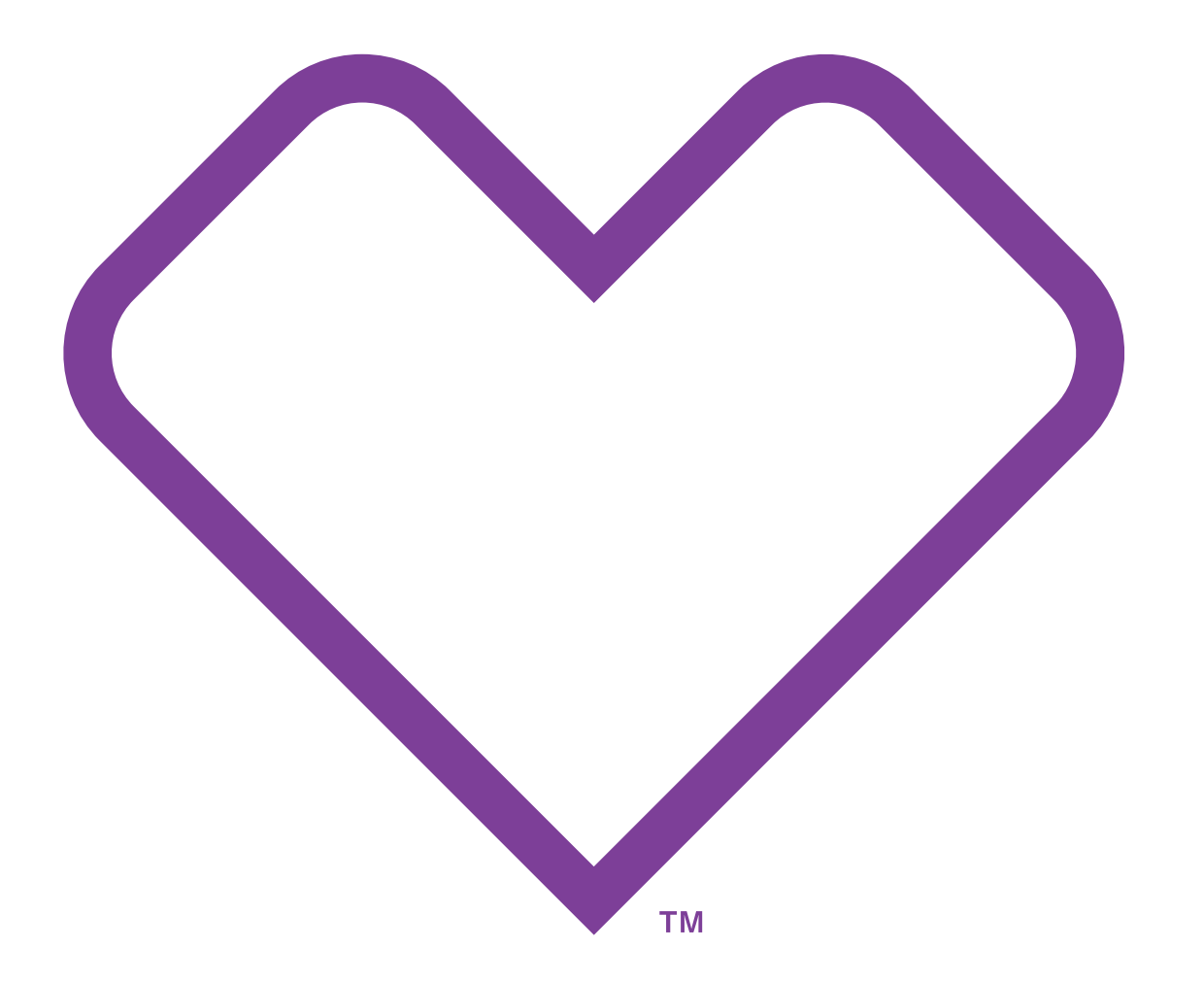

©2025 Aetna Inc.

## **Office Ally**

### **Access Our All-payer Clearinghouse**

Send and receive realtime and batch transactions with a nationwide network of payers. We work with companies of all sizes from start-ups to the Fortune 100, including providers, payers and healthcare service providers.

#### **Simplify Healthcare Payments**

**Service Center** — your Claim Copilot<sup>M</sup> — is a portal powered by our all-payer Clearinghouse that allows you to find and verify patient insurance eligibility, create and submit claims and receive remittance advice electronically.

#### **Maximize Your Reimbursement**

**Insurance Discovery** helps organizations of all sizes identify billions of missed reimbursement by finding active billable insurance for patients with missing or incorrect insurance information.

#### **Automate Your Practice**

**Practice Mate** and **EHR 24/7** combine to streamline critical tasks like scheduling, clinical documentation, orders and electronic prescribing.

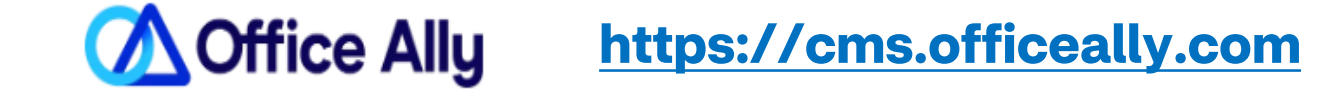

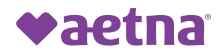

<u>Let's get Started!</u> Please follow these steps to register with Office Ally.

### **STEPS:**

- 1. Open Office Ally Site <a href="https://cms.officeally.com">https://cms.officeally.com</a>
- 2. Click on "Start Today"

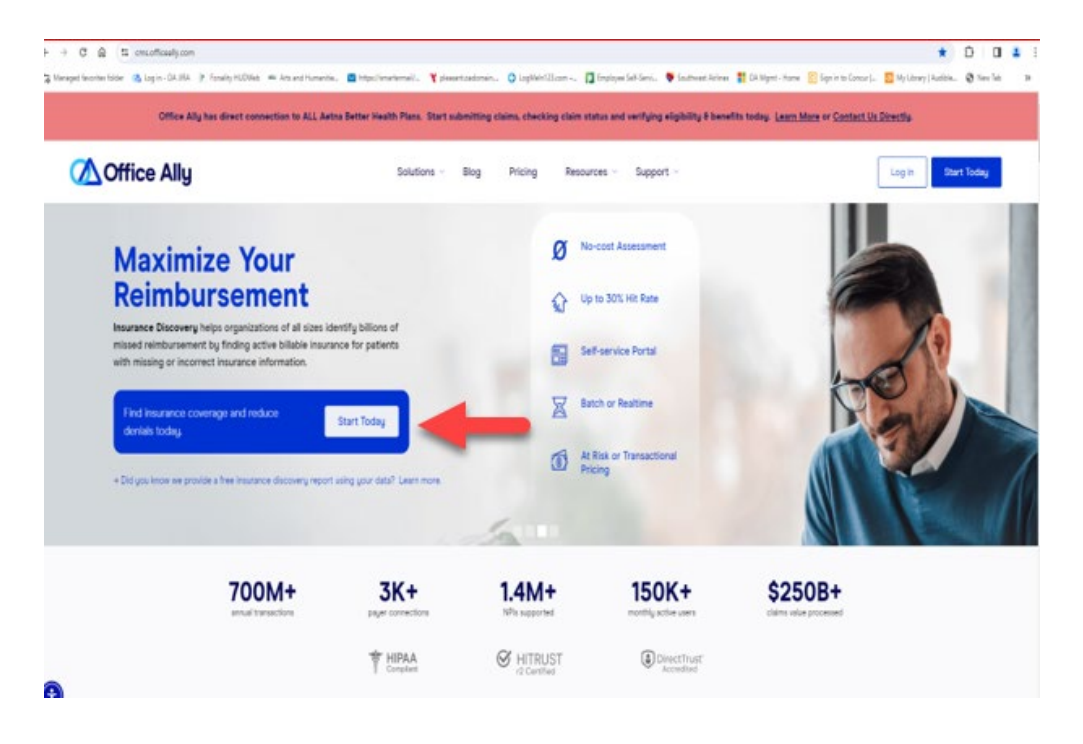

#### **STEPS:**

3. Select either "**Practice Software**" or "**Clearinghouse** & **Revenue Cycle**"

**Note:** Both options allow registration to the Clearinghouse

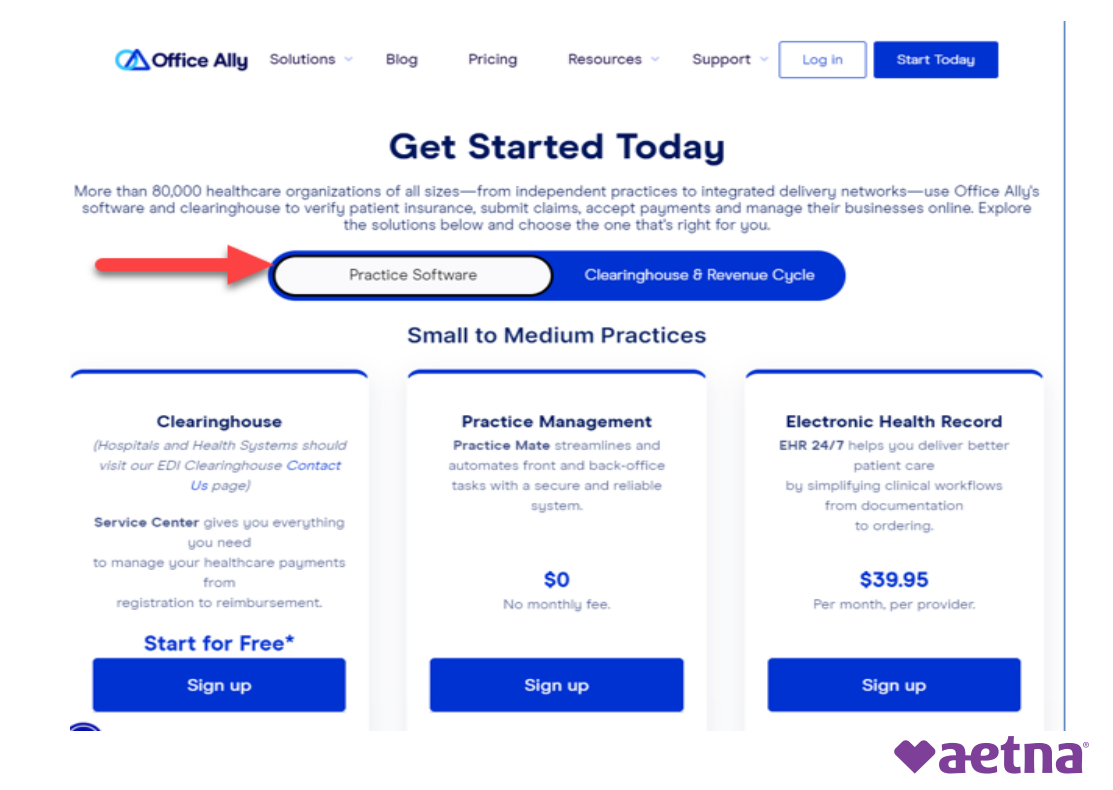

### **STEPS:**

4. Select "Sign Up" within the Clearinghouse tab

### **STEPS:**

5. Enter the email address you wish to use to create your account with Office Ally and Select **"Create an Account"** 

#### Clearinghouse

(Hospitals and Health Systems should visit our EDI Clearinghouse Contact Us page)

Service Center gives you everything you need to manage your healthcare payments from registration to reimbursement.

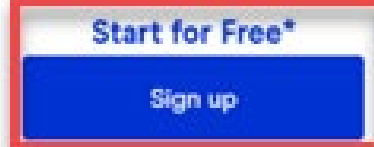

MOffice Ally

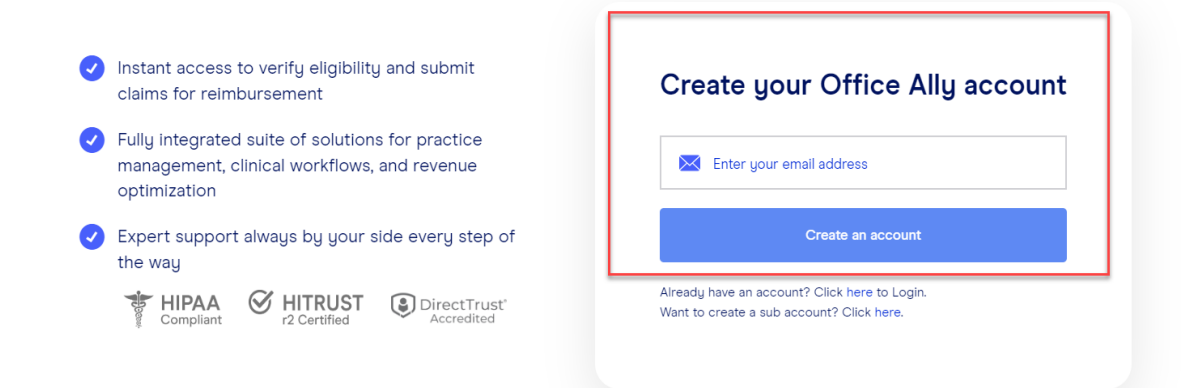

Note: you will receive an immediate confirmation

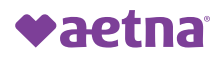

### **STEPS:**

6. Wait for your welcome confirmation

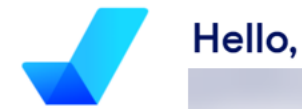

We just sent an email with a secure link to continue creating your account. The email may take up to five minutes to arrive.

Haven't received an email? Check your spam or resend

> Having trouble signing up? Contact us at 360-975-7000 ext 3

### **STEPS:**

7. Check your email! Within minutes you will receive a notification that an email was sent with your log on. Click "**Verify my email**"

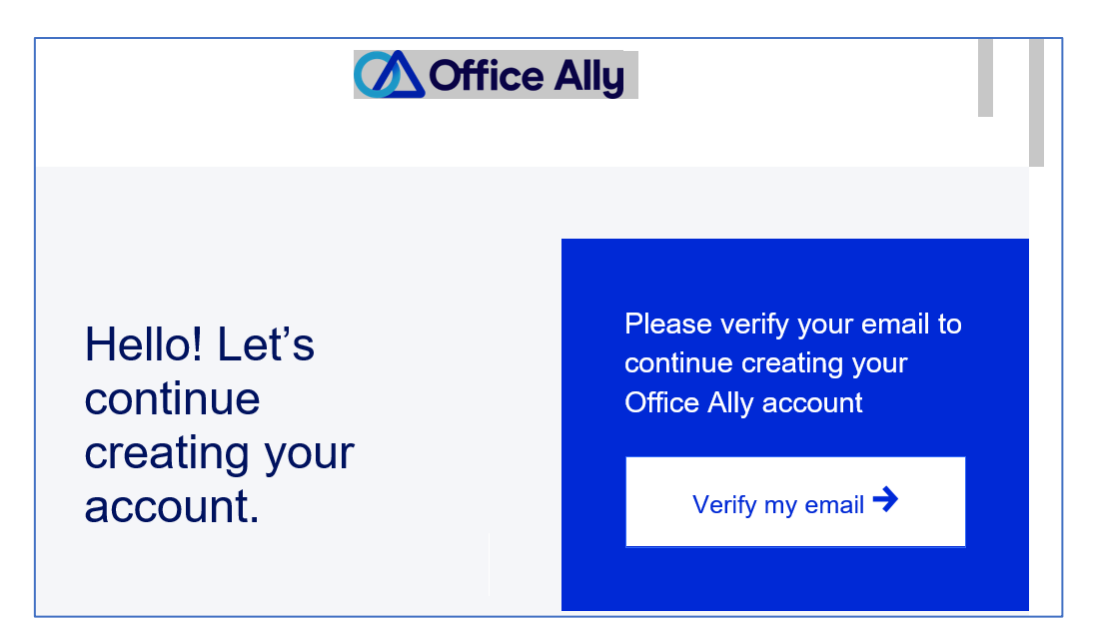

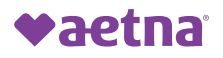

### **STEPS:**

8. Your account has now been set up and ready to use. Create your profile by entering in your practice information and establishing a username and password and clicking **"Continue"** 

| Enter a username |   |
|------------------|---|
| et password      |   |
| Set password     | ۲ |
| Confirm password | ۲ |

### **STEPS:**

9. Continue completing the profile details

Company phone number

#### **Mailing Address**

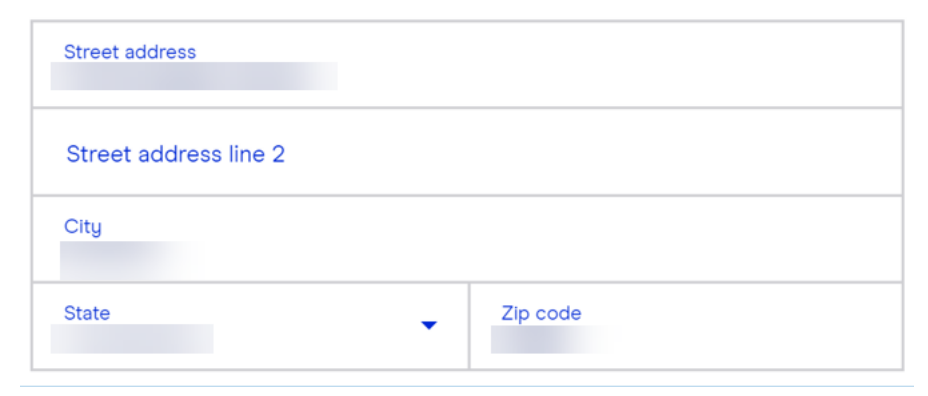

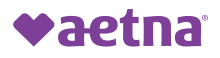

### **STEPS:**

10. Select the healthcare entity type that best represents your practice

| What type of healthcare entity do you represent? |                                                   |   |
|--------------------------------------------------|---------------------------------------------------|---|
|                                                  | Please select type of healthcare entity           | • |
|                                                  | Small to Medium Offices (1- 25 Practitioners)     | Î |
|                                                  | Large Office (26+ Practitioners)                  |   |
|                                                  | Health System / Hospital                          |   |
|                                                  | Billing company                                   |   |
|                                                  | Payer / Independent Physician Associations (IPAs) |   |
|                                                  |                                                   | - |
|                                                  | Having trouble signing up?                        |   |
|                                                  | Contact us at 360-975-7000 ext 3                  |   |

**STEPS:** 11. Process Complete

### **RESOURCES:**

<u>Clearinghouse, Practice Management,</u> <u>Claims, Eligibility, EHR</u>

### For additional support please contact:

Office Ally at 360-975-7000 extension 3

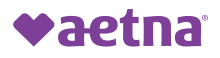

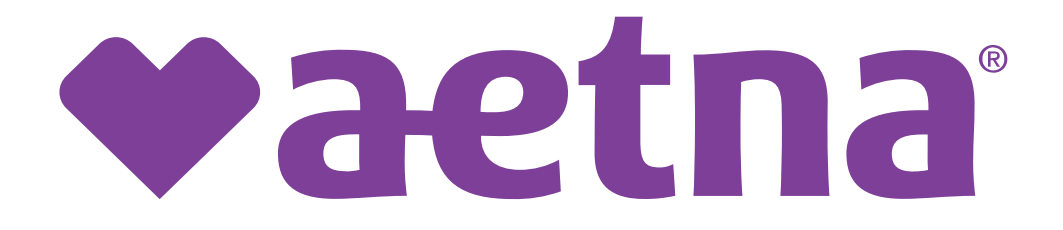